## Click to verify

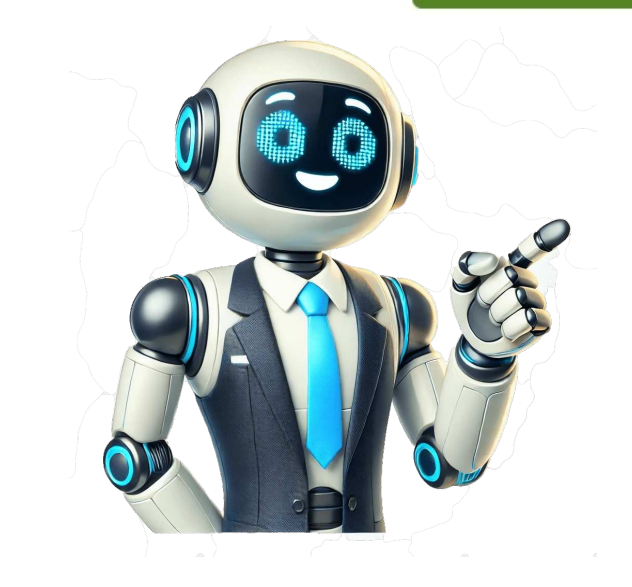

Minimizing the ribbon in Word is a simple task that can help you maximize your workspace and focus on your document. You can either temporarily hide the ribbon or set it to auto-hide until you need it. Lets dive into the nittygritty, its important to know that minimizing the ribbon can help declutter your screen and give you more space to work with your document. Step 1: Double-click a tab such as Home or Insert, the ribbon. When you double-click a tab such as Home or Insert, the ribbon can help declutter your screen and give you more space to work with your document. Step 1: Double-click a tab such as Home or Insert, the ribbon can help declutter your screen and give you more space to work with your document. Step 1: Double-click a tab such as Home or Insert, the ribbon can help declutter your screen and give you more space to work with your document. Step 1: Double-click a tab such as Home or Insert, the ribbon can help declutter your screen and give you more space to work with your document. way to get it out of the way when you need more screen real estate. Step 2: Use the Ribbon Display Options iconClick this icon to choose how the ribbon will display. Located at the top right corner of your Word window, next to the Minimize button, youll find the Ribbon Display Options icon. Clicking it reveals three options: Auto-hide Ribbon, Show Tabs, and Show Tabs and Commands. Step 3: Select Auto-hide Ribbon the ribbon will slide up and completely hide until you need it. When you select Auto-hide Ribbon, the ribbon disappears, and your document fills the screen. To access the ribbon again, simply move your cursor to the top of the Word window, and it will slide back into view. Once youve completed these steps, the ribbon will be minimized according to your preference, giving you a cleaner workspace in Microsoft Word. Tips: Enhancing Your Experience with Minimized Ribbon in WordUse keyboard shortcuts to avoid having to unhide the ribbon for common tasks. Customize the Quick Access Toolbar with your most-used commands for easy access. Hovering over the tabs briefly brings up the ribbon without clicking. Remember that double-clicking a tab again will bring back the full ribbon view. Use the Ctrl + F1 keyboard shortcut to guickly hide or show the ribbon. Frequently Asked Questions How do I permanently minimize the ribbon in Word? To permanently minimize the ribbon, select Auto-hide Ribbon from the Ribbon bisplay Options. The ribbon will stay hidden until you hover over the top of the Word shortcuts still work with the ribbon minimized? Yes, keyboard shortcuts with the ribbon minimized? Yes, keyboard shortcuts with the ribbon minimized with the ribbon minimized with the ribbon minimized? Yes, keyboard shortcuts with the ribbon minimized? Yes, keyboard shortcuts with the ribbon minimized? Yes, keyboard space. What happens if I need to access the ribbon while its minimized? Simply move your mouse to the top of the Word window, and the ribbon will slide down for use. Once youre done, it will auto-hide again. Will minimizing the ribbon will slide down for use to the top of the Word window, and the ribbon will slide down for use. changes how the ribbon is displayed. Can I customize which tabs are visible when the ribbon is minimized? When the ribbon is minimized? When the ribbon is minimized to show only the tabs, you cannot customize the Quick Access Toolbar. Summary Double-click on any tab to temporarily hide the ribbon. Use the Ribbon Display Options icon for more display options. Choose Auto-hide Ribbon to permanently minimize the ribbon until needed. Conclusion Minimizing the ribbon in Word can greatly improve your document editing experience by giving you more space and reducing distractions. Whether youre working on a long essay, a business proposal, or just some quick notes, having that extra screen real estate can make a big difference. Remember, the ribbon is there to assist you, but it doesnt need to be in your face all the time. By following the simple steps outlined in this article, you can tailor your Word interface to suit your personal preferences and workflow. And dont forget those handy tips to enhance your experience even further. Happy writing, and enjoy your newfound space in Microsoft Word!Matt Jacobs has been working as an IT consultant for small businesses since receiving his Masters degree in 2003. While he still does some consulting work, his primary focus now is on creating technology support content for SupportYourTech.com. His work can be found on many websites and focuses on topics such as Microsoft Office, Apple devices, Android devices, Photoshop, and more. While you are working on a lengthy document, you may want to see more of the page at a time. It is possible to hide (and show) the ribbon to maximize the viewing area of the document. This is also quite handy if you are working on a small screen. Hide the ribbon completelyShow only the tabsShow the entire ribbon using the tabsShow the entire ribbon using the tabsShow the entire ribbon. Let us begin. If you need more space to focus on creating your document and know you wont need to access all the Word options for a while, it is beneficial to hide the ribbon completely. This gives you more screen real-estate to focus on your work. Open a Word document in which you should see the Quick Access Toolbar, plus the ribbon, and commands when you access any new document. It should look like this: Above the ribbon, in the area that is blue in our example, there are many shortcut icons. Click on the Ribbon Display Options icon, which will be on the right side of the Quick Access Toolbar, and looks as follows: When you click on this, it will open a list of three choices: Auto-hide Ribbon Hide the ribbon. completely. Show Tabs Show ribbon tabs only. Show Tabs and Commands The default view, showing the full ribbon and tabs. Click on the Auto-hide Ribbon. If you are comfortable using Word and know which shortcut is where, you may benefit from hiding the ribbon and only showing the tabs. The ribbon is still quickly accessible, but this gives you more screen real-estate to focus on your work. Open a Word document where the ribbon. This will open a list of three choices: Auto-hide Ribbon Hide the ribbon completely. Show Tabs Show tabs only. Show Tabs and Commands The default view, showing the full ribbon and tabs. Click on the Show Tabs option. Word only to find the ribbon missing, there are simple techniques for showing the ribbon for you to make edits, but it will disappear again once your edits are made. Open a Word document with only the tabs showing. Click on any tab to show the commands related to that tab. The commands related to that tab. The commands will disappear again when you start typing in the document. Double-click on any tab to show the ribbon permanently again. the ribbon. Open a Word document with the ribbon hidden or only the tabs showing. Click on the right side of the Quick Access Toolbar above the ribbon. It will look like three dots in a row. Word will now show the ribbon. The ribbon will disappear again when you start typing in the document. This is for reverting back to the default option, where tabs and commands are openly displayed as usual. Open a Word document with the ribbon hidden or only the tabs showing. Click on the Ribbon Display Options icon on the right side of the Quick Access Toolbar above the document. This will open a list of three choices: Auto-hide Ribbon Display Options icon on the right side of the Quick Access Toolbar above the document. only. Show Tabs and Commands The default view, showing the full ribbon and tabs. Click on the Show Tabs and Commands option. Word now shows the ribbon can be as simple as clicking on a tab, or accessing the Ribbons shortcut. We have shown you all the methods of how you can show and hide the ribbon in MS Word. Use the one that best suits your requirements. To bring your Office ribbon tabs, in your screen's top-right corner, click the up-arrow icon and choose "Show Tabs and Commands," and then click "Auto-Hide Ribbon." Has your Excel, Word, or Outlook app's ribbon suddenly disappeared? It's easy to hide it accidentally, and sometimes the tabs disappear too. In either case, you can bring it back in your Office app on your Windows or Mac machine in a few clicks. Here's how. The following guide uses Excel for demonstration. You'll use the same steps in both Word and Outlook. Show Your Office Ribbon When You Can See the Tabs If you can see the ribbon tabs but not their commands at the top of your Excel, Word, or Outlook app, follow the instructions here to make the commands visible. One way to unhide your tab's commands is by double-clicking a tab name. This method works for Office's current and upcoming Visual Refresh interface. Another way to unhide your tab commands is by right-clicking a tab and choosing "Collapse the Ribbon." (Doing so disables the option, allowing your tab commands to be visible.) The third way to enable your Office app's tab commands on Windows is by first clicking the up-arrow icon at the top of your Office app. In the open menu, select "Show Tabs and Commands." Your full ribbon is now back in your app. If you're a Mac user you have one more option: open Excel and select Excel > Preferences. Choose "Ribbon" and enable the "Turn On the Ribbon" option. If your ribbon has disappeared completely, meaning you don't even see the ribbon tabs in your Excel, Word, or Outlook app, use the following instructions to unhide your ribbon temporarily or permanently. To unhide your ribbon's now visible, but know that it will disappear as soon as you bring your cursor to a cell in your spreadsheet. If you'd like to unhide your ribbon permanently, then in your app's top-right corner, click the up-arrow icon. In the open menu, choose "Show Tabs and Commands." Then, in the same menu, select "Auto-Hide Ribbon." This disables the feature that automatically hides your ribbon. If you're on a Mac, you'll head into the Excel > Preferences > Ribbon menu and activate the "Turn On the Ribbon" option. And that's how you bring your favorite Office app's ribbon tabs and commands back. Enjoy! Share copy and redistribute the material for any purpose, even commercially. The licensor cannot revoke these freedoms as long as you follow the license terms. Attribution You must give appropriate credit, provide a link to the license, and indicate if changes were made. You may do so in any reasonable manner, but not in any way that suggests the licensor endorses you or your use. ShareAlike If you remix, transform, or build upon the material, you must distribute your contributions under the same license as the original. No additional restrictions You may not apply legal terms or technological measures that legally restrict others from doing anything the license permits. You do not have to comply with the license for elements of the material in the public domain or where your use is permitted by an applicable exception or limitation . No warranties are given. The license may not give you all of the permissions necessary for your intended use. For example, other rights such as publicity, privacy, or moral rights may limit how you use the material.

How to show my ribbon in word. How do i show the ribbon in word 365. Ribbons in word. How to show ribbon in word 2021. How to view ribbon in word. How do i get my ribbon to show in word. How to show ribbon in ms word.